## S101 Pro firmware upgrade steps **NEEWER**

1. Download the update file "update.bin" (version V102) to your computer.

update.bin BIN 文件 23.5 KB 2 2.Prepare a USB flash drive and a USB-C to USB OTG adapter. And copy the firmware to the USB flash drive (keep only one .bin file in the USB flash drive).

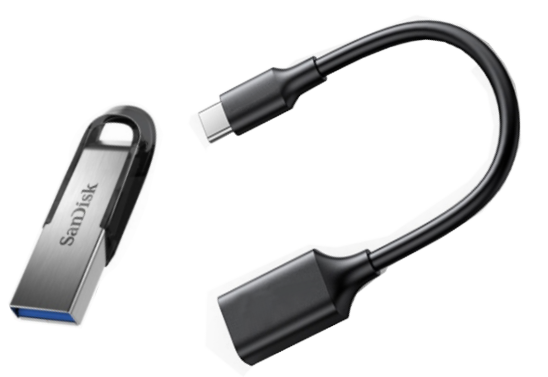

3 3.In the shutdown mode, plug the USB flash drive into the Type-C port with the adapter, press and hold the " ● " button to power on the light. Once the upgrade is completed, the light will automatically go back to the normal user interface.

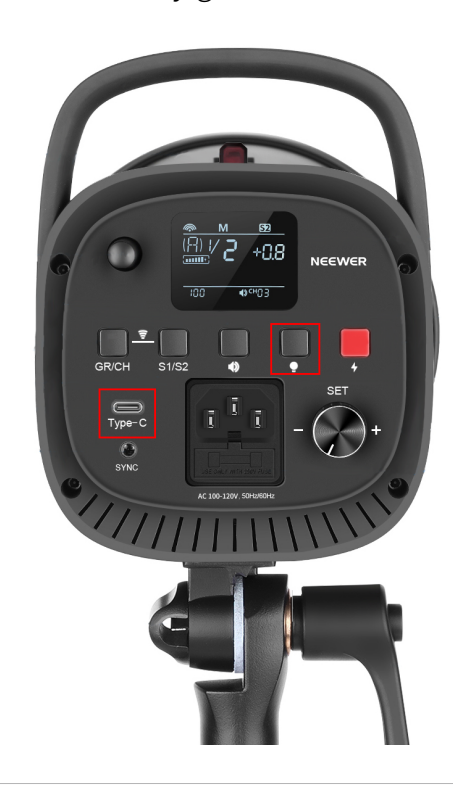

## S101 Pro 固件升级步骤

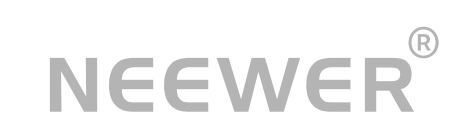

1 1. 下载升级固件"update.bin(版本:V102)"到电脑。

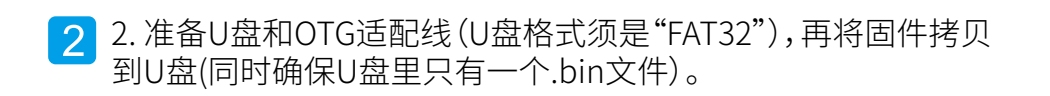

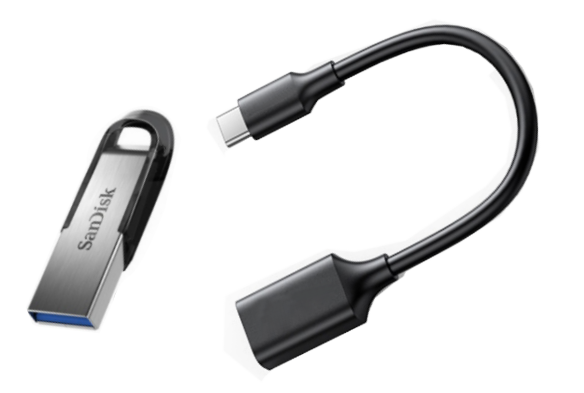

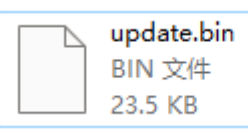

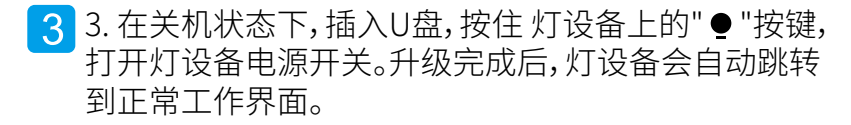

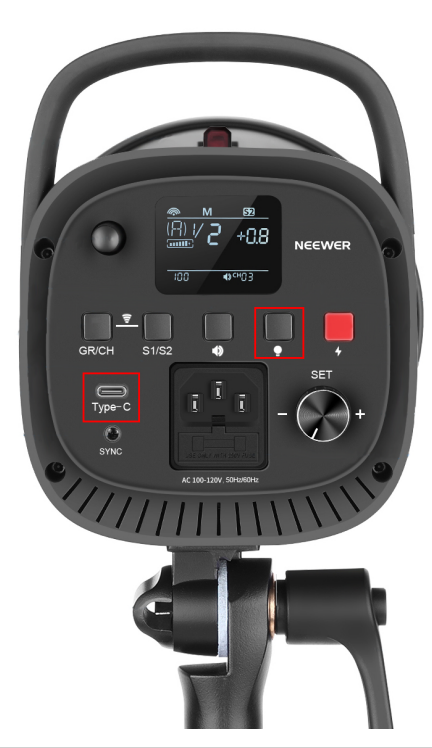